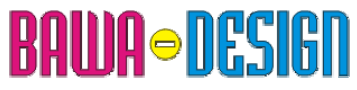

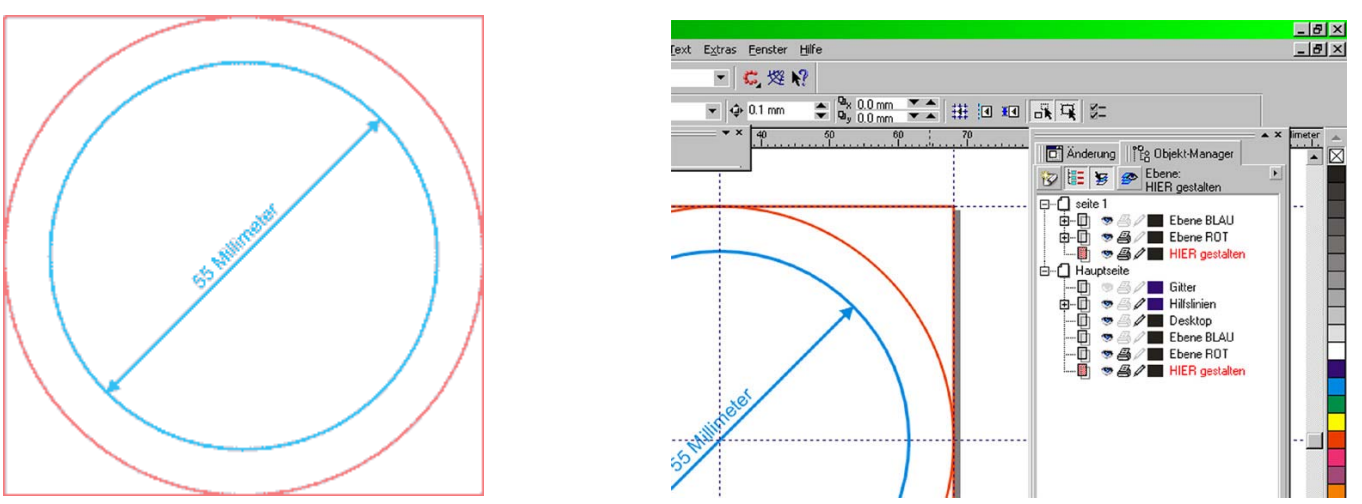

## Corel-Draw Stammform zur Produktion von Buttons Vorlagedateien. Copyright by BAWA-DESIGN © 2005

Nach dem Start von Corel-Draw und dem öffnen der Datei "Button 55mm.cdr":

- öffnen Sie den "Objekt-Manager" (Fenster/Andock Fenster/Objekt-Manager)
- Sie sehen die drei Ebenen "BLAU", "ROT" und "HIER gestalten"

• "Ebene BLAU" ist der innere Kreis 55 mm. Diese Ebene ist sichtbar, wird aber nicht gedruckt und ist zur Bearbeitung gesperrt. Sie dient einzig als Anhaltspunkt zum platzieren / positionieren der Elemente, denn dies ist die Fläche, die auf dem fertigen Button zu sehen ist.

• "Ebene ROT" ist der äußere Kreis 68 mm und das äußere Quadrat. Dieser Kreis bildet die Stanzlinie, das Quadrat dient dem Zuschnitt der 4er Streifen zum Stanzen. Deshalb wird diese Ebene ausgedruckt, auch diese Ebene ist für die Bearbeitung gesperrt.

• Ebene "HIER gestalten". Dies ist Ihre Arbeitsebene. Beachten Sie, dass im Objekt-Manager das kleine Seitensymbol rot sein muss, dann ist die jeweilige Ebene auch aktiv. Erstellen Sie ALLE Elemente ausschließlich in dieser Ebene.

• Randabfallende Elemente – z.B. farbige Füllungen oder Füllmuster oder ganzflächige Fotos – müssen bis zum roten Kreis/Quadrat gezogen werden. Damit werden hässliche weiße "Blitzer" vermieden.

• Sollten Sie mehrere verschachtelte Elemente über mehrere Ebenen erstellen – Transparentfüllungen, perspektivische Objekte usw. – so reduzieren Sie zum Schluss alle neu erstellten Ebenen in die Ebene "HIER gestalten". Denn: beim Ausdrucken werden solche Ebenen zuerst "heruntergerechnet" und zwar für jeden Nutzen einzeln! Da wir normalerweise in 24er Nutzen drucken, können Sie sich vorstellen, wie lange das dann dauert! Auch hochauflösende Fotos sind hier nicht besser, auch hier werden die nicht benötigten Daten zuerst "weggerechnet". Für ein 55 mm großes JPG reichen 240 dpi völlig. Im Zweifel fragen Sie uns.

• speichern Sie die Datei in Version 9.0 ab und mailen Sie sie uns zur Begutachtung. Sollten Sie noch Fragen haben, rufen Sie uns an.